## Accessing and Analyzing SRS SBA Summative Student Results Spring 2022

| Begin by accessing the WA<br>Comprehensive Assessment<br>Program (WCAP)<br><u>https://wa.portal.cambiumast.com/</u> | Exercision Office of Superioranders of<br>PUBLIC INSTRUCTION<br>Welcome to the Washington Comprehensive<br>Assessment Program Portal<br>Investington business the subarrise to business of the subarrise to the subarrise<br>to the subarrise to the subarrise |
|----------------------------------------------------------------------------------------------------|----------------------------------------------------------------------------------------------------|
| On the WCAP landing page you will see:                                                                              | Websites of the of this parameters of public instructions           Public instruction           Websites of the the Washington Comprehensive<br>Assessment Program Portal           Websites of the dealers that and forder line uses the reports at wife in the<br>grown of the dealers of the dealers of the reducement           Extension and forder lineaucon         Macan Macan Macan           Terming Codemic         Advancement           Advancement         Advancement                                                                                                    |
| Smarter Balanced Interims                                                                                           | Smarter as line to the state of the and of the actual year.                                                                                                    |
| WA State Comprehensive<br>Science                                                                                   | Alternative     Alternative     Alternati                |
| Other data such as WIDA and<br>WA Kids                                                                              |                                                                                                    |

| To access and analyze your<br>protected Summative Results at<br>the WCAP landing page, scroll<br>down to the box with the header<br><b>Summative Smarter Balanced<br/>ELA and Math Assessments</b><br>Click on that header     | Weigen of the of Superventioned    Public CINSTRUCTION    Weigen of the Of Superventioned    Public Cinstructioned   Weigen of the Of Superventioned    Public Cinstructioned   Weigen of the Of Superventioned    Public Cinstructioned   Weigen of the Of Superventioned    Public Cinstructioned   Public Cinstructioned    Public Cinstructioned   Public Cinstructioned    Public Cinstructioned   Public Cinstructioned    Public Cinstructioned   Public Cinstructioned    Public Cinstructioned   Public Cinstructioned    Public Cinstructioned   Public Cinstructioned    Public Cinstructioned   Public Cinstructioned    Public Cinstructioned  Public Cinstructioned  Public |
|----------------------------------------------------------------------------------------------------|----------------------------------------------------------------------------------------------------|
| You will now be at the<br>Summative Smarter Balanced<br>ELA and Math Assessments<br>Landing page<br>Scroll down to the very bottom<br>to<br>"After Testing"<br>and click on that Smarter<br>Summative box                      | <section-header><section-header><section-header><section-header><section-header><section-header><section-header><text><text><complex-block><section-header><complex-block><complex-block><complex-block><complex-block></complex-block></complex-block></complex-block></complex-block></section-header></complex-block></text></text></section-header></section-header></section-header></section-header></section-header></section-header></section-header>                                                                                                    |
| You will be taken to sign in with<br>Log-in and password<br>If you have not signed in for<br>awhile, you will be sent a code<br>to your email<br>If that is the case, you will need<br>to enter the code in order to log<br>in | Login<br>jeanineb@wsu.edu<br>forgot Your Password?<br>Secure Login<br>First Time Login This School<br>Year?                                                                                                    |

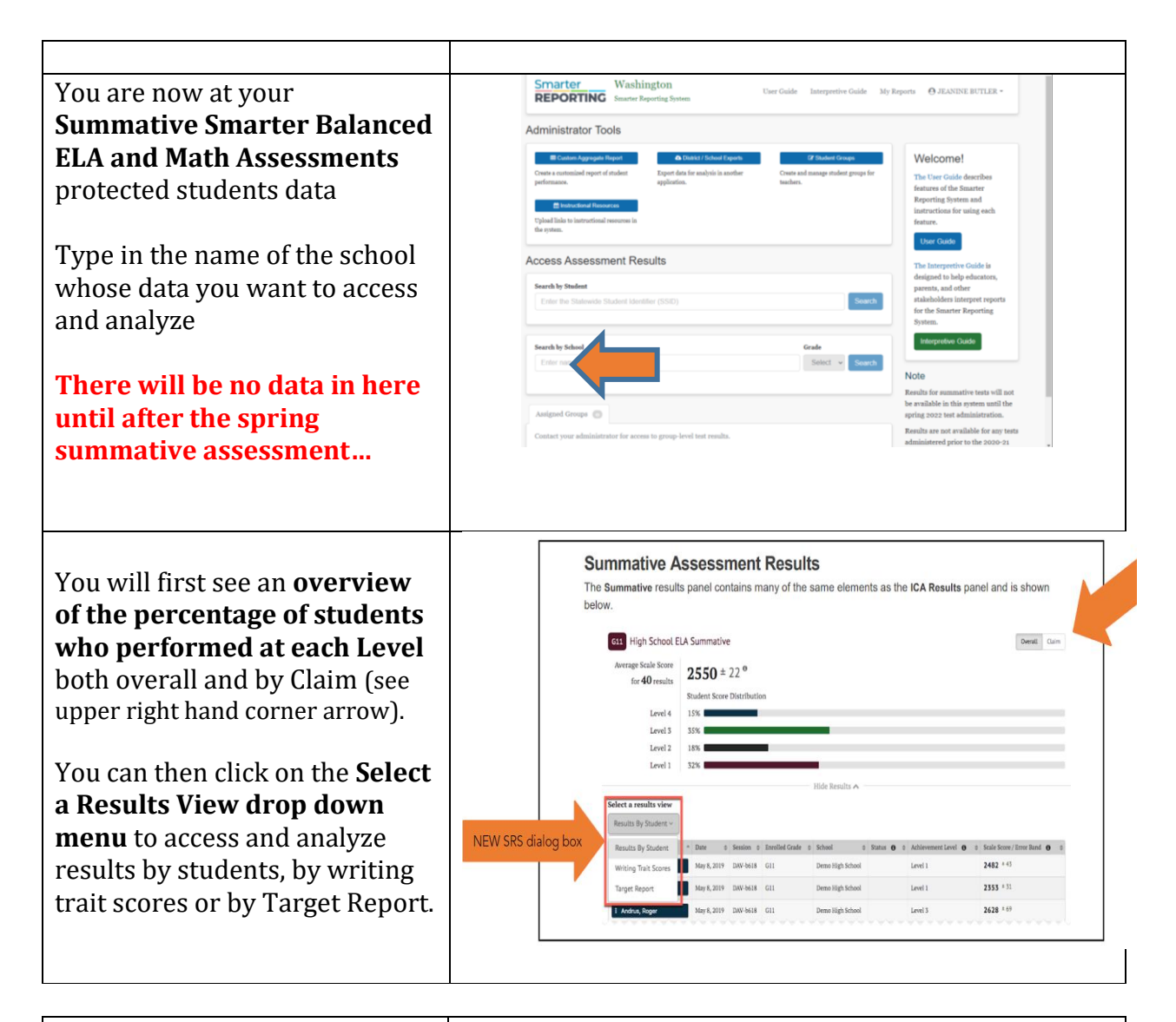

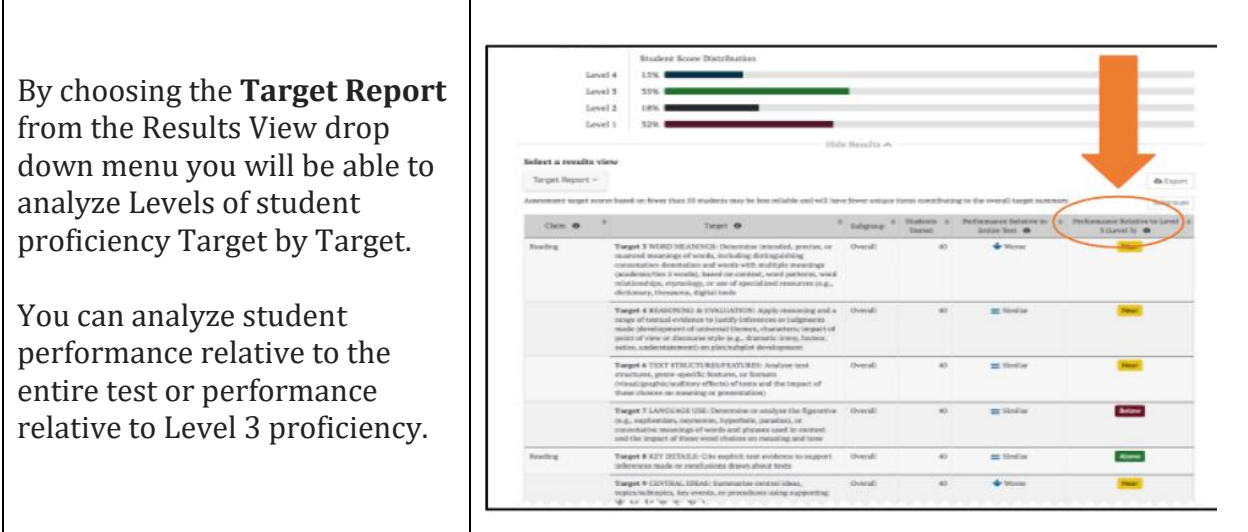